## Identificación de envíos

Cuando se guarda el envío, el sistema genera el número de referencia del envío. En lo sucesivo, se hará referencia a la solicitud mediante el número de identificación del envío [XXX]-[####], donde "XXX" es un conjunto de caracteres que identifican el grupo de ubicación y "####" es un número correlativo para ese grupo de ubicación.

La identificación del envío mostrará el grupo de ubicación en el que se cargó el envío (sitio), el correo electrónico del operador (creado por), el código de seguimiento y la referencia del propietario, si la hubiera, facilitada por el cliente.

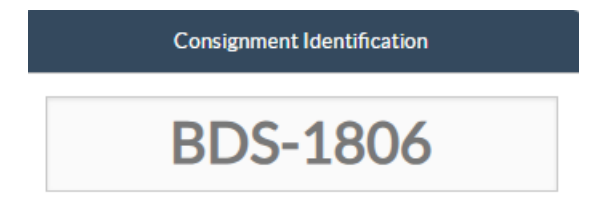

#### Mostrar disposición

La opción mostrar disposición proporciona al usuario el estado actual y la información relativa a las partidas de la remesa. Aparece en el encabezado de la consignación junto a la opción Guardar cambios al cargar el SRF y también se puede acceder a ella desde el menú principal de la página**"Mantener consignación**". Mueva el cursor hasta el botón**"Opciones"** situado junto al número de envío y seleccione la opción mostrar disposición.

| onsignment 1 of 2,269                                               | ← Back I Sh                                                                                                | ow Disposition 🗧 Consignment Report                   |  |  |  |  |
|---------------------------------------------------------------------|----------------------------------------------------------------------------------------------------|-------------------------------------------------------|--|--|--|--|
| Consignment Identification                                          | Consignment Control                                                                                        | Points of Contact                                     |  |  |  |  |
| MIL-0064                                                            | Status         In Progress         Change Status           Priority         Normal         Change Priority | Sender Organization Premiere Urgence Internationale   |  |  |  |  |
| Location Group<br>Milan                                             | Show Changes                                                                                               | Sender Contact<br>Korina                              |  |  |  |  |
| Created by<br>diana.alshawabka@wfp.org, 03/Jan/2025<br>TrackingCode | The cargo to be stored for 2 weeks, then to be released to $PUI \mbox{ again after receiving } RF$         | Receiver Organization Premiere Urgence Internationale |  |  |  |  |
| 357589533<br>Owner's Reference                                      | Number of pallets                                                                                          | Receiver Contact                                      |  |  |  |  |
| PUI2025-001                                                         | 24                                                                                                    | - POS UTA                                             |  |  |  |  |

### Imprimir etiqueta de envío

RITA tiene la opción de producir automáticamente etiquetas de envío. Si está activada, las etiquetas de envío se enviarán automáticamente por correo electrónico a los solicitantes de servicios una vez que la solicitud haya sido aceptada. El solicitante puede imprimir las etiquetas de envío y colocarlas fuera de las cajas, palés o almacenes cerca de los envíos. *El solicitante y el operador pueden imprimir etiquetas de envío para todos los envíos y artículos individuales utilizando la pantalla de disposición.* 

|                                                                                                   |                                                                  |                                            |                  | -                                                                                       |                        |                            |                 |                |                  |                  |                           |
|---------------------------------------------------------------------------------------------------|------------------------------------------------------------------|--------------------------------------------|------------------|-----------------------------------------------------------------------------------------|------------------------|----------------------------|-----------------|----------------|------------------|------------------|---------------------------|
| Consignment Number                                                                                | Owner's Reference                                                | •                                          |                  | Tracking                                                                                | Code                   |                            |                 | Priority       |                  |                  |                           |
| MIC-0004                                                                                          | P012025_001                                                      |                                            |                  | 35758                                                                                   | 7333                   |                            |                 | Normal         |                  |                  |                           |
| iender                                                                                            |                                                                  |                                            |                  | Receiver                                                                                | r                      |                            |                 |                |                  |                  |                           |
| Premiere Urgence Internationale - Kori                                                            | na                                                               |                                            |                  | Premie                                                                                  | ere Urgence I          | International              | e-Korina        |                |                  |                  |                           |
| urriving To                                                                                       |                                                                  |                                            |                  | Destinat                                                                                | tion                   |                            |                 |                |                  |                  |                           |
| UPS Warehouse - Milano (Storage)                                                                  |                                                                  |                                            |                  | UPSW                                                                                    | /arehouse - N          | /lilano (Storaj            | ge)             |                |                  |                  |                           |
| itatus                                                                                            |                                                                  |                                            |                  | Remark                                                                                  | 5                      |                            |                 |                |                  |                  |                           |
| In Progress                                                                                       |                                                                  |                                            |                  | The cargo to be stored for 2 weeks, then to be released to PUI again after receiving RF |                        |                            |                 |                |                  |                  |                           |
| Service is underway: (in case<br>partially or fully arrived in the<br>transport) goods may have t | e of storage) goods<br>he warehouse; and<br>been partially or fu | may have<br>l/or (in case<br>illy dispatcl | e of<br>hed.     |                                                                                         |                        |                            |                 |                |                  |                  |                           |
|                                                                                                   | Description                                                      | Inventory<br>Units<br>Handling<br>Units    | Total per<br>SRF | Remains<br>w/Sender                                                                     | Cancelled<br>by Sender | Received<br>from<br>Sender | Transfer<br>Out | Transfer<br>In | Stock on<br>Hand | Reported<br>Lost | Released<br>to<br>Receive |
| MIL-0064- 1: Food Security - Food pan                                                             | cels 📋 31/Jul/2025                                               | Each                                       | 1080             | 0                                                                                       | 0                      | 1080                       | 0               |                | 225              | 0                | 855                       |
| Close Dialog                                                                                      |                                                                  |                                            | 🔒 Consig         | mment Rep                                                                               | oort                   |                            |                 | 🔒 Pri          | nt Shipping      | label            |                           |
|                                                                                                   |                                                                  |                                            |                  |                                                                                         |                        |                            |                 |                |                  |                  |                           |
|                                                                                                   |                                                                  |                                            |                  |                                                                                         |                        |                            |                 |                |                  |                  |                           |

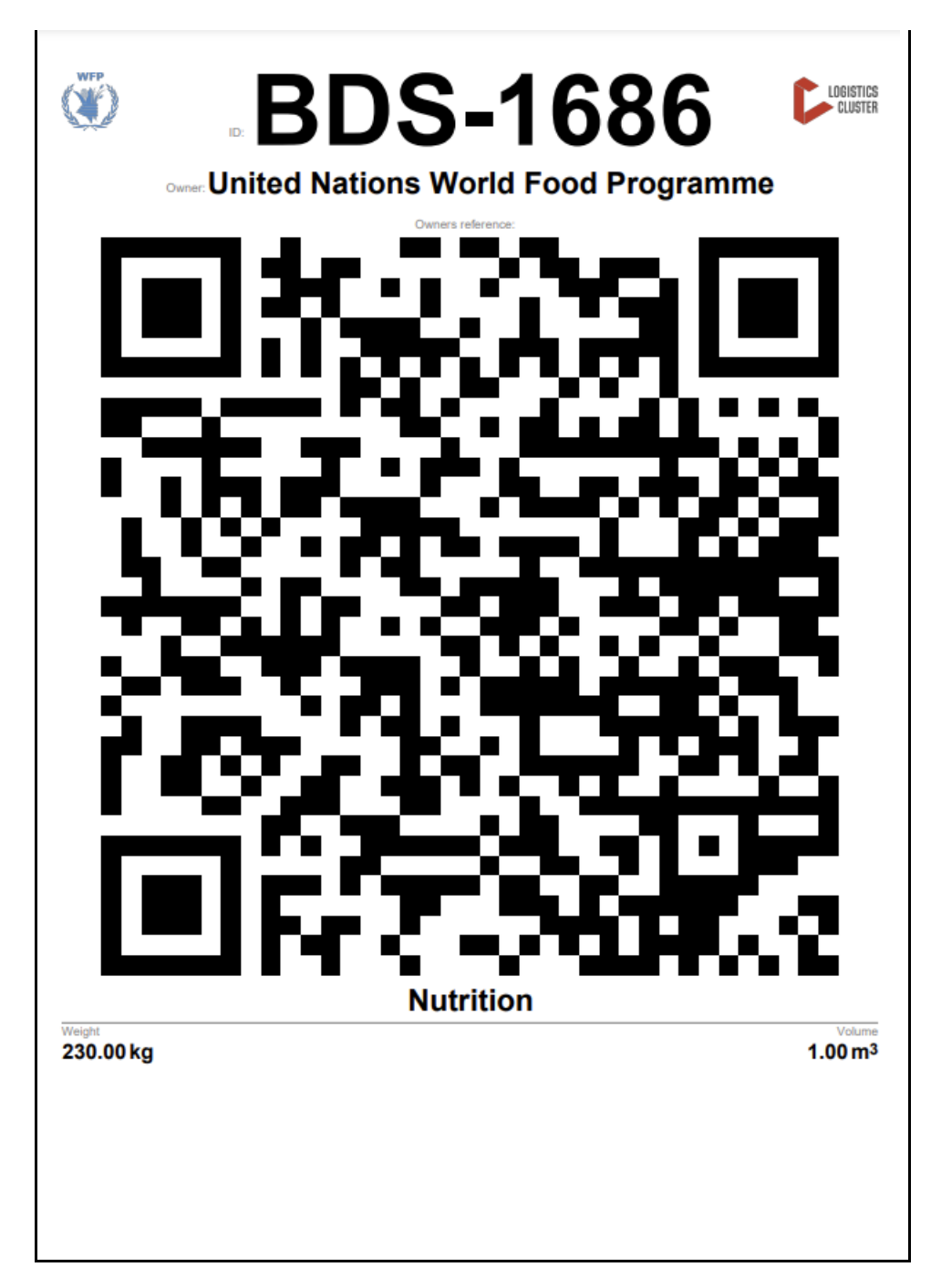

### Informe de consignación

ElInforme de Consignación imprime un resumen de los detalles de la consignación. Puede utilizarse para enviar un correo electrónico de confirmación al cliente. El informe de envío aparece en la cabecera del envío al cargar el SRF.

# Edit Consignment

| Consignment 1 of 2,269                                               | w Disposition 🗧 Consignment Report 🖬 Save Changes                                                                        |                                                                           |  |  |  |  |
|----------------------------------------------------------------------|----------------------------------------------------------------------------------------------------|---------------------------------------------------------------------------|--|--|--|--|
| Consignment Identification                                           | Consignment Control                                                                                                    | Points of Contact                                                         |  |  |  |  |
| MIL-0064<br>Location Group<br>Milan                                  | Status     In Progress     Change Status       Priority     Normal     Change Priority       "S Show Changes     Remarks | Sender Organization Premiere Urgence Internationale Sender Contact Korina |  |  |  |  |
| Created by<br>diana.alshawabka@wfp.org, 03/Jan/2025<br>Tracking Code | The cargo to be stored for 2 weeks, then to be released to $\ensuremath{PUI}$ again after receiving $\ensuremath{RF}$    | Receiver Organization Premiere Urgence Internationale                     |  |  |  |  |
| Owner's Reference                                                    | Number of pallets                                                                                                    | Receiver Contact<br>Korina                                                |  |  |  |  |
| PUI2025_001                                                          |                                                                                                    |                                                                           |  |  |  |  |

**Opciones** de**envío**: El botón "Opciones" permite al operador editar el envío, ponerlo en espera, cancelarlo y mostrar la disposición del envío seleccionado.

- En el menú principal de RITA, haga clic en "Consignaciones".
- Filtre una Consignación de la lista que aparece, y el operador encontrará '**Opciones**" en la misma línea hacia el extremo derecho del número de consignación.
- Haga clic en el botón Opciones, y aparecerá el siguiente menú desplegable:

| Consignments: Lo | cation Grou | p 😪     | Service Re | quests      |            |            |                 | Change View          | point 🛃 Export                    | ▼ Show filt |
|------------------|-------------|---------|------------|-------------|------------|------------|-----------------|----------------------|-----------------------------------|-------------|
|                  |             |         |            |             | 1807 res   | ults found | stomize Columns | [                    | Upload SRF file Ne                | w consignme |
| Consignment      | Refer       | Sender  | Recei      | Arriv<br>To | Desti      | Status     | Created         | Total Weight<br>(kg) | Total Volume<br>(m <sup>3</sup> ) |             |
| BDS-1807         | 123ABC      | United  | United     | Brindisi -  | Brindisi - | Closed     | 15/Jan/2025     | 500.0                | 2.00                              | Options     |
|                  |             | World   | World      | (Custom     | Wareho     |            |                 | Edit C               | onsignment                        |             |
|                  |             | Food    | Food       | er          | use 1      |            |                 | Cance                | Consimment                        |             |
|                  |             | Program | Program    | Address)    | (Storage)  |            |                 | Conce                | Consignment                       |             |
|                  |             | 100.0   | 10.0       |             |            |            |                 | Show                 | Disposition                       |             |

 RITA envía correos electrónicos automáticos para notificar a los socios y propietarios de la carga sobre cualquier cambio en sus envíos/consignaciones.

| RITA                                             | c and a c             | luster Production 1                          | roject<br>RAJNING (RITA2) 🤝 | Location Group<br>Brindisi          | - 2        | rita.global@wf                 |
|--------------------------------------------------|-----------------------|----------------------------------------------|-----------------------------|-------------------------------------|------------|--------------------------------|
| Z Dashboard 🔳 Consignments +) R                  | eceives 🚺 Dispatches  | 📄 Stock Managemer                            | nt 🎛 Reporting              | E.                                  |            |                                |
| This consignment cannot be edited as the status  | is set to In Progress |                                              |                             |                                     |            |                                |
| dit Consignment                                  |                       |                                              |                             |                                     |            |                                |
| ionsignment 1 of 1,807 >                         |                       | ← Back                                       | E Show Show                 | G Consignme                         | nt Report  | <ul> <li>Save Chang</li> </ul> |
| Consignment Identification                       | Consi                 | gnment Control                               |                             | Points                              | of Contact |                                |
| BDS-1807                                         | Status In<br>Priority | Progress Change Statu<br>Normal Change Prior | s Sender O<br>United        | rganization<br>Nations World Food I | Programme  | : *                            |
| Location Group<br>Brindisi                       | Remarks               | Show Changes                                 | Sender C<br>Kelly Br        | ontact<br>adley                     |            | ı                              |
| Created by<br>kelly.bradley@wfp.org, 15/Jan/2025 | Remarks               |                                              | Receiver                    | Organization                        |            |                                |
| Tracking Code<br>290464691                       |                       |                                              | United                      | Nations World Food I                | Programme  | : *                            |
| Owner's Reference<br>123ABC                      | Number of pallets     |                                              | Kelly Br                    | adley                               |            | ı                              |
| fa ata Data                                      |                       |                                              | Clearing                    | Agent                               |            |                                |
| //rita.logcluster.org/secured/request.xhtml?reql | d=                    | reformation                                  | Clearin                     | g agent company                     |            | *                              |